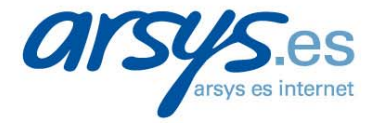

# Guía rápida de instalación Kit Router ADSL

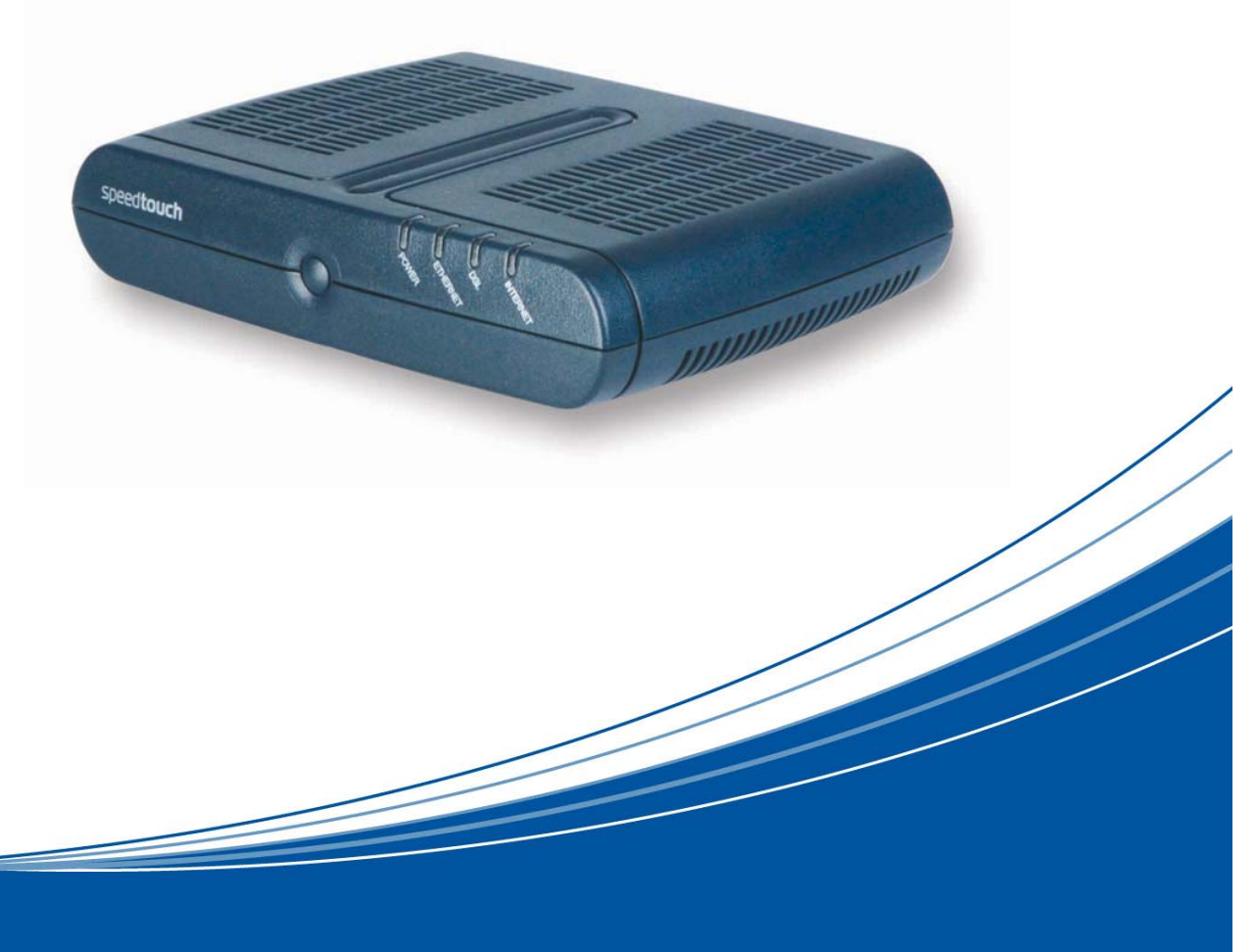

Router Thomson SpeedTouch 546(i) v6

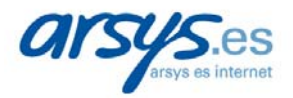

Estimado cliente,

Queremos agradecerle el interés que ha mostrado al contratar nuestro producto Conexión ADSL. Confiamos en que con él pueda aprovechar todas las posibilidades que le ofrece Internet.

Junto con esta carta le hacemos entrega en su domicilio de un Kit router ADSL, que le permitirá conectarse a Internet, así como el equipamiento correspondiente para su correcta instalación.

Para instalar el router necesitará sus claves de acceso (usuario@arsystel y password). Estos datos son los que introdujo en su día al realizar la contratación del producto.

Le recomendamos que **lea atentamente la guía adjunta antes de empezar a instalar el Kit**. Si sigue los pasos indicados en la misma el proceso le resultará sencillo.

En todo caso, y para cualquier duda técnica o consulta durante la instalación de su equipo, puede ponerse en contacto con nuestro **Dpto. de Soporte Técnico** en el teléfono **902 11 55 30** o si lo prefiere en la dirección de e-mail **soporte@arsys.es**.

Para consultas comerciales deberá ponerse en contacto con nuestro **Dpto. Comercial** en el teléfono **902 11 55 30** o por e-mail a **info@arsys.es**.

Gracias de nuevo, por confiar en nosotros.

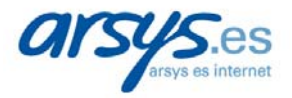

# INDICE

- Material incluido en el Kit Router ADSL.
- Elementos a verificar.
- Instalación de los microfiltros.
- Instalación del Router ADSL.
- Configuración del Router ADSL

# Material incluido en el Kit Router ADSL

Dentro de la caja que usted ha recibido, además de la guía que en estos momentos está leyendo, deberá encontrar:

- Router ADSL con 4 puertos de red Ethernet.
- Manual de instalación.
- Cable telefónico RJ-11.
- Cable Ethernet RJ-45.
- Adaptador de corriente.
- CD de instalación.
- 3 microfiltros.
- Derivador telefónico.

# Elementos a verificar

Compruebe estos elementos antes de iniciar el proceso de instalación:

#### Ordenador

- Necesario tener una tarjeta Ethernet o un hub (red local) para conexión Ethernet.
- PC con capacidad: mínimo Pentium 233 Mhz (recomendado 433 Mhz) con 32 MB de RAM o superior.

#### Sistema Operativo

- Importante disponer del CD del Sistema Operativo.
- El Kit Router es compatible con Windows 95, NT, 98, Me, 2000, XP, Mac o Linux.

#### Red Local

Si usted dispone de una red local tendrá que verificar que la misma esté configurada correctamente para permitir el acceso a Internet.

Si utiliza Proxy (no es necesario disponer del mismo para que funcione el servicio) compruebe que no corta ninguno de los tipos de acceso que se requieren. Por favor, compruebe que a través del software de su Proxy tiene acceso a los siguientes tráficos:

- Acceso web: verifique que no filtra el tráfico http.
- Correo electrónico: compruebe que no filtra el tráfico smtp.
- FTP: para poder enviar información a su espacio web, asegúrese que no filtra el tráfico ftp.

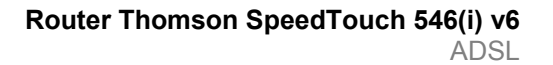

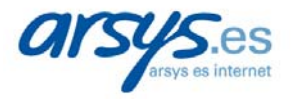

### Instalación de los microfiltros

Antes de comenzar con el proceso de instalación del Kit Router, es necesario que instale los microfiltros. Se trata de pequeños dispositivos que reducen las interferencias entre la señal ADSL y la señal telefónica. En caso de disponer de splitter no hace falta su instalación. Estos aparatos le permitirán la utilización de equipos telefónicos (teléfonos, Módems analógicos, fax, etc.) en la misma línea y simultáneamente al servicio ADSL. Por ello debe instalar uno sobre cada equipo telefónico del que vaya a hacer uso.

En el domicilio donde tenga instalada la línea ADSL podrá utilizar hasta 3 microfiltros como máximo. Si no utilizara los mismos una vez instalada su línea ADSL podrían aparecer ruidos de fondo en su teléfono mientras se transmitan datos. También las llamadas de teléfono podrían interrumpir la transmisión de datos.

Tenga presentes las siguientes indicaciones:

- Si no tiene un equipo telefónico sobre la toma donde piensa conectar el Router, puede conectarlo directamente a la línea telefónica.
- Si dispone de un solo terminal o equipo telefónico sobre la toma donde va a instalar el Router:
  - Conecte el derivador telefónico en la toma telefónica más cercana al ordenador donde conectará el Router.
  - Inserte el cable telefónico RJ-11 (el cable negro) al Router ADSL (en la pestaña ADSL) en un extremo. Inserte la otra clavija del cable al derivador telefónico.
  - Conecte el equipo telefónico con el microfiltro, y este último a la clavija libre del derivador telefónico.

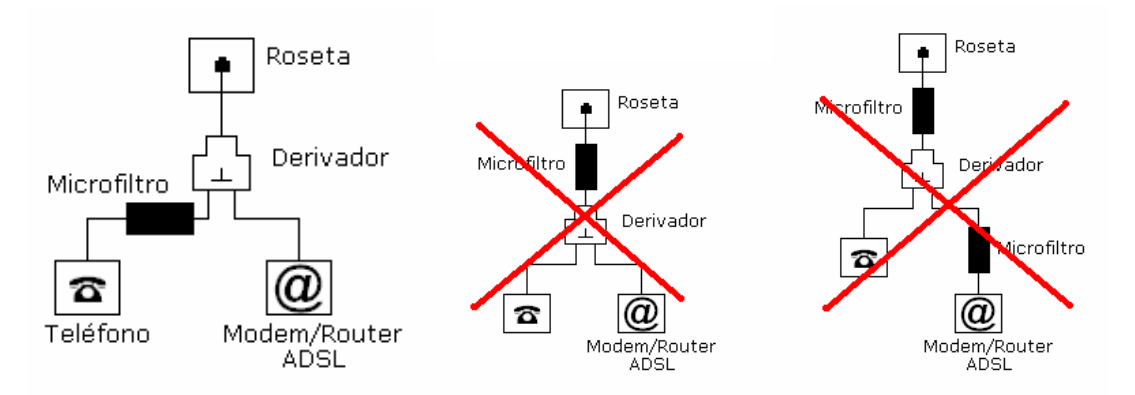

- Es preciso acoplar un microfiltro sobre todas las tomas telefónicas que desee utilizar (sobre las que vaya a disponer de un teléfono) asociadas a la misma línea que tiene el ADSL, pero NO debe instalar un microfiltro conectado al Router.
- Le recomendamos tener sólo dos equipos telefónicos conectados sobre la misma línea que tiene el ADSL. Si desea tener un microfiltro más podrá adquirirlo en cualquier tienda de informática.

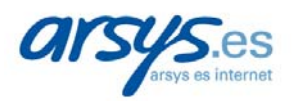

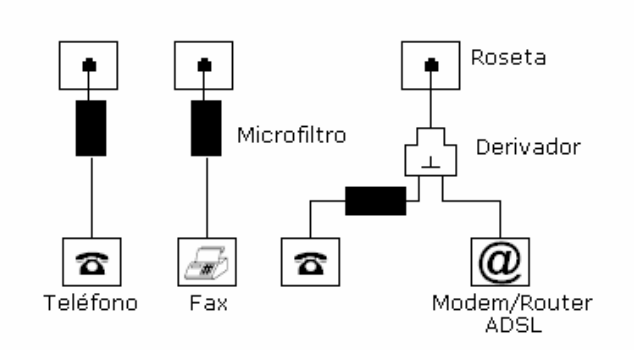

# Instalación del Router ADSL

#### NO CONECTE EL EQUIPO HASTA QUE NO SE LE INDIQUE EN LOS PASOS SIGUIENTES.

Instalar el Router ADSL es tan sencillo como ejecutar el CD de instalación y seguir las instrucciones del mismo. Como complemento a dicho CD:

1) Al introducir el CD en la unidad correspondiente aparecerá una ventana para seleccionar el idioma. Una vez seleccionado escoja **Ejecutar instalación rápida:** 

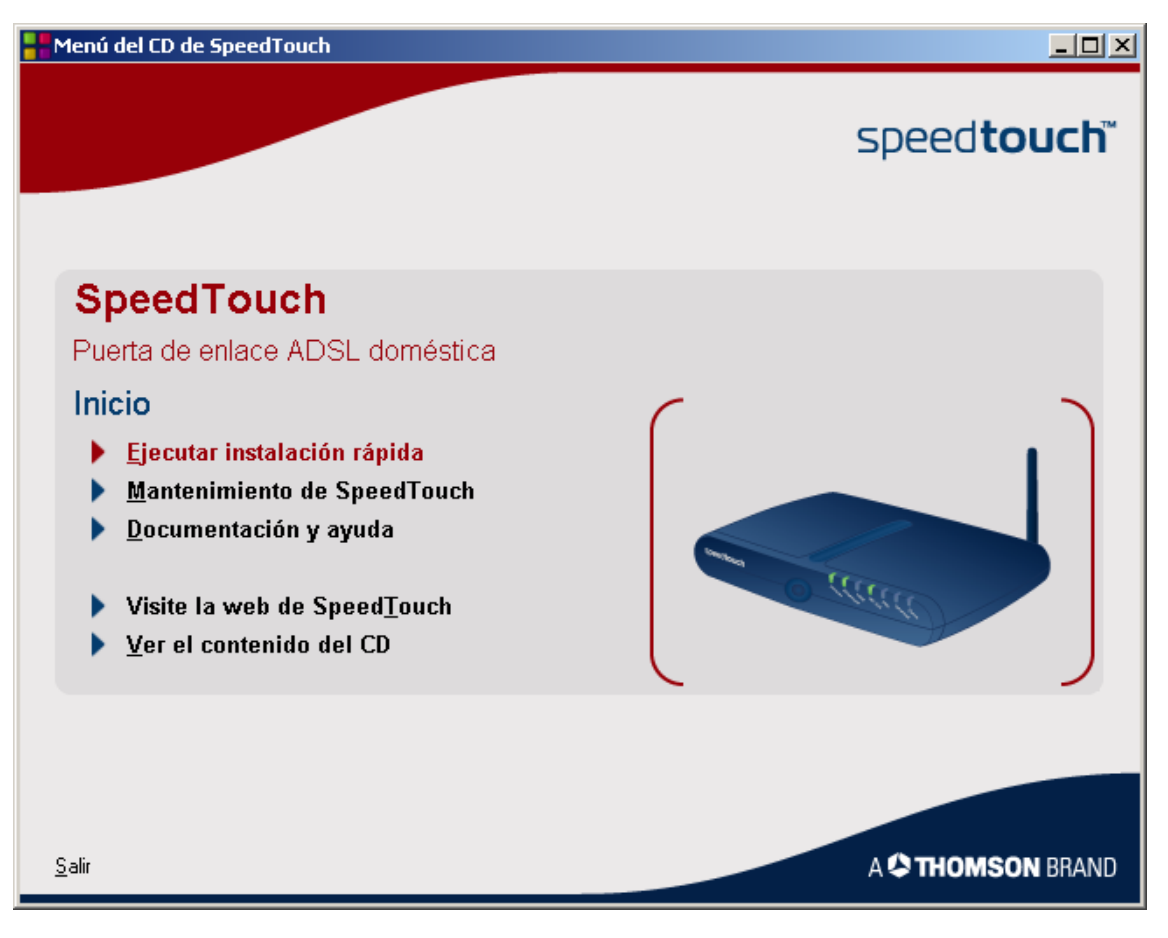

 A partir de aquí comienza el proceso de instalación. Las siguiente pantallas le explicarán como realizar la instalación física del router. Al final de este proceso aparece una ventana que le dará acceso a la configuración. Pulse en Configurar Speedtouch.

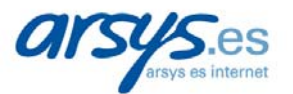

| SpeedTouch Quick Install Wizard                                                                                                    | <u>_                                    </u> |
|----------------------------------------------------------------------------------------------------|----------------------------------------------|
|                                                                                                    | speed <b>touch</b> <sup>™</sup>              |
| Abra el Asistente para la instalación inicial de SpeedTouch™                                                                                                    |                                              |
| Enhorabuena, SpeedTouch™ y su ordenador u ordenadores ya están listos para conectarse.                                                                                                    |                                              |
| El Asistente para la instalación inicial le ayudará a:<br>▶ realizar las conexiones de red necesarias entre los ordenadores y SpeedTouch™,<br>▶ y configurar la conexión a Internet.<br>① No realice más conexiones hasta que el asistente se lo indique.<br>Haga clic en <b>Configurar SpeedTouch™</b> para continuar. |                                              |
| Configurar SpeedTouch™                                                                                                    |                                              |
| Salir Atrás                                                                                                    | A 🗘 THOMSON BRAND                            |

3) En este momento comienza la configuración de su conexión a Internet. Aparece la bienvenida al **Asistente de instalación inicial de Speedtouch**. Pulse **Siguiente**.

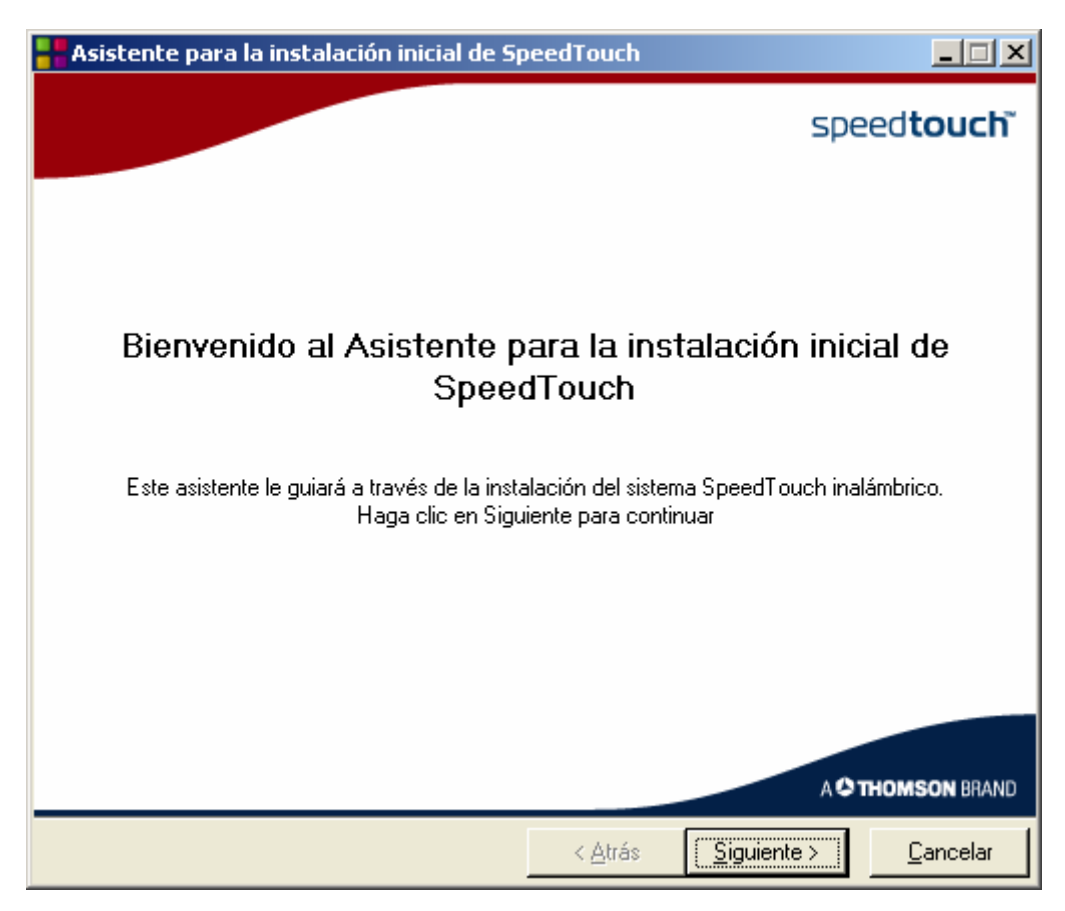

4) El Asistente comienza a realizar comprobaciones de su ordenador y del router

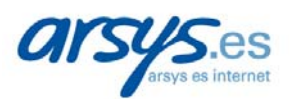

ADSL

| Reistente para la instalación inicial de SpeedTouch                     |          | 🕂 Asistente para la instalación inicial de SpeedTouch                          |
|-------------------------------------------------------------------------|----------|--------------------------------------------------------------------------------|
| Comprobación de SpeedTouch<br>El asistente está comprobando SpeedTouch. |          | Explorando el ordenador<br>Espere. El asistente está comprobando su ordenador. |
|                                                                         |          |                                                                                |
| Comprobación de SpeedTouch                                              |          | Explorando su equipo                                                           |
| Espere. Esta operación puede tardar unos minutos.                       |          | Espere. Esta operación puede tardar unos minutos.                              |
| ſ                                                                       |          | •••                                                                            |
|                                                                         |          |                                                                                |
|                                                                         |          |                                                                                |
| < <u>≜</u> trás <u>S</u> iguiente >                                     | Cancelar | < <u>A</u> trés <u>Siguiente</u> > <b><u>Cancelar</u></b>                      |

 5) El Asistente solicita que introduzca los datos de usuario y contraseña de conexión NOTA: Recuerde que el usuario debe ir acompañado de "@arsystel" (P.e.:Su\_Usuario@arsystel).

| Asistente para la instalación inicial de SpeedTouch                                                                                                    |                  |
|----------------------------------------------------------------------------------------------------|------------------|
| Introduzca su nombre de usuario y su contraseña.<br>Datos facilitados por su Operador ISP (Proveedor de Servicio de Internet). Pulse en<br>'Siguiente' para continuar. |                  |
| Nombre de usuario su_usuario@arsystel<br>Escriba su nombre de usuario para la conexión a Internet.                                                                     | _                |
| Contraseña <b>xxxxxxx</b><br>Escriba su contraseña de conexión a Internet.                                                                                             |                  |
| Confirmar<br>contraseña Vuelva a escribir su contraseña.                                                                                                    |                  |
| < <u>A</u> trás <u>Sig</u> uiente >                                                                                                    | <u>C</u> ancelar |

6) A continuación el asistente le solicita los datos de acceso del router. No es obligatorio introducirlos pero en caso de hacerlo deberá recordarlos si desea modificar la configuración del router (Abrir puertos, etc.).

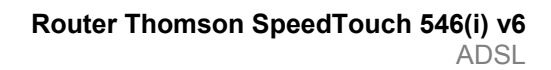

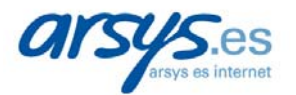

| 📲 Asistente para l                                              | a instalación inicial de Sp                          | eedTouch         |                     |                  |
|-----------------------------------------------------------------|------------------------------------------------------|------------------|---------------------|------------------|
| Control de acceso<br>Especifique su nomi<br>prevenir de accesos | )<br>bre de usuario y contraseña d<br>s no deseados. | e acceso a su Sj | peedTouch, para     |                  |
| Nombre de usuario                                               | Administrator<br>Introduzca un nombre de us          | suario.          |                     |                  |
| Contraseña                                                      | Introduzca una contraseña.                           | -                |                     |                  |
| Confirme la<br>contraseña                                       | Vuelva a introducir la contra                        | aseña.           |                     |                  |
|                                                                 |                                                      |                  |                     |                  |
|                                                                 |                                                      | < <u>A</u> trás  | <u>S</u> iguiente > | <u>C</u> ancelar |

7) A continuación el asistente comienza a configurar el router con los datos facilitados.

| 🕂 Asistente para la instalación inicial de SpeedTouch                                            |                  |
|--------------------------------------------------------------------------------------------------|------------------|
| Configuración de SpeedTouch<br>Espere. El asistente está configurando SpeedTouch y la red local. |                  |
| El asistente configurará automáticamente SpeedTouch mediante las tareas siguiente                | es:              |
| ✓ Identificación de SpeedTouch                                                                   |                  |
| ✓ Configuración de SpeedTouch                                                                    |                  |
| Comprobación de la configuración de SpeedTouch                                                   |                  |
| Configuración del ordenador                                                                      |                  |
|                                                                                                  |                  |
|                                                                                                  |                  |
|                                                                                                  | 38%              |
|                                                                                                  |                  |
|                                                                                                  |                  |
| < <u>A</u> trás <u>S</u> iguiente >                                                              | <u>C</u> ancelar |

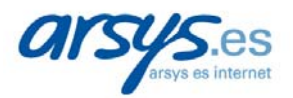

8) Una vez finalizado el proceso el asistente le informa. Si lo datos están correctamente introducidos ya tendrá acceso a Internet.

**NOTA**: Si no desactiva la opción <u>http://speedtouch.lan</u> el asistente finalizará abriendo una ventana de su explotador de Internet con la dirección del router para si desea modificar otros parámetros del mismo.

| Asistente para la instalación inicial de SpeedTouch                                                   |                      |
|----------------------------------------------------------------------------------------------------|----------------------|
|                                                                                                    | speed <b>touch</b> " |
|                                                                                                    |                      |
| Finalización del Asistente para la instalació<br>SpeedTouch.                                          | n inicial de         |
| Ha configurado correctamente SpeedTouch y la red.<br>Haga clic en Finalizar para salir del asistente. |                      |
|                                                                                                    |                      |
| ✓ http://speedtouch.lan                                                                               |                      |
|                                                                                                    | A C THOMSON BRAND    |
| < <u>A</u> trás <b>Einaliz</b> a                                                                      | ar <u>C</u> ancelar  |

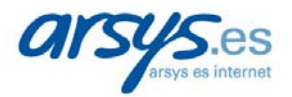

**Dpto.** Comercial

902 11 55 30

info@arsys.es

#### Dpto. de Soporte Técnico

902 11 55 30

soporte@arsys.es